## 臺北城市科技大學 114學年度四技申請入學

# 第二階段複試費繳費單列印 系統操作參考手冊

※建議考生使用電腦操作,避免使用手機 或平板電腦,以免資訊顯示不完整。

### 1.登錄系統,並修改密碼

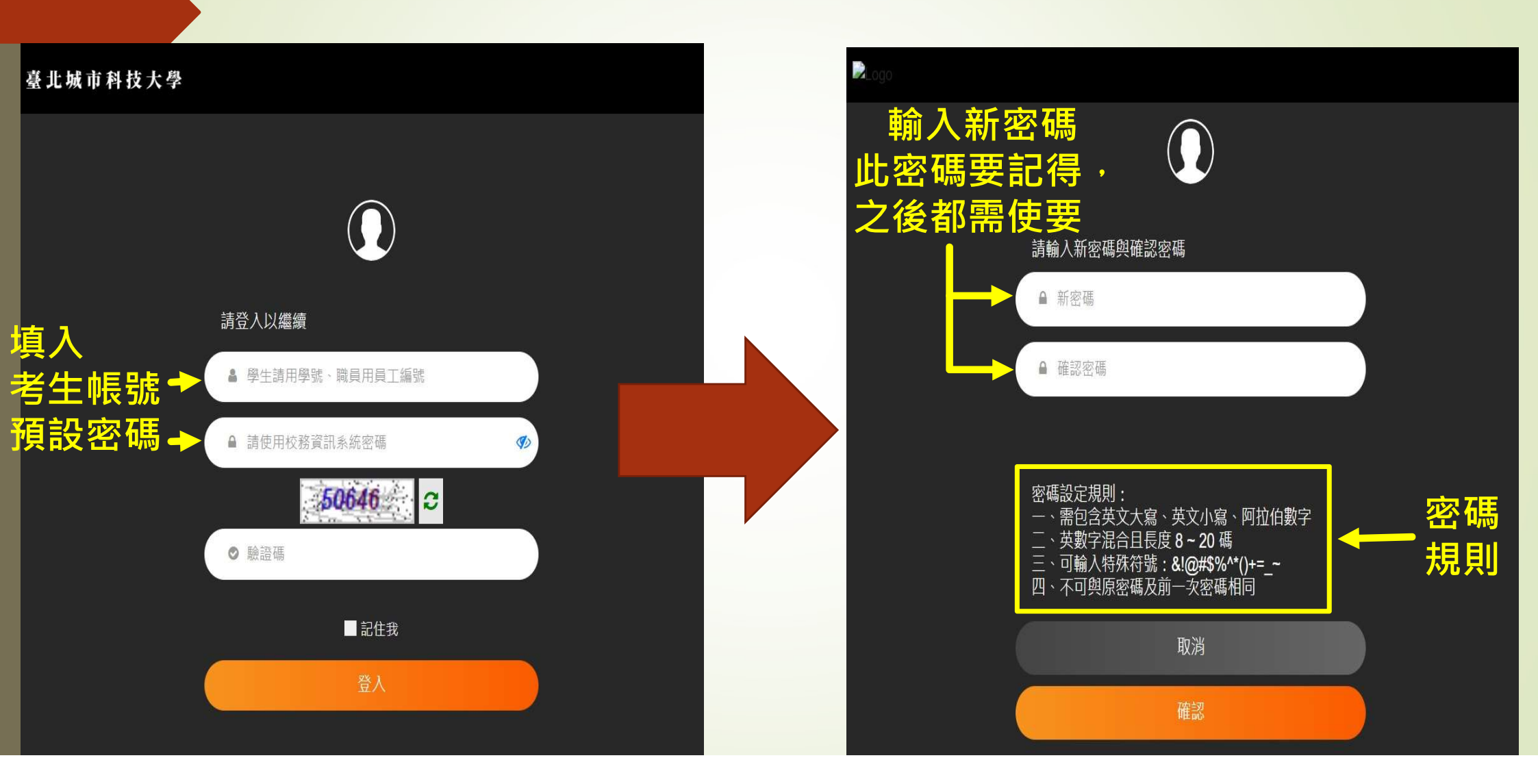

#### 2.以新密碼,重新登錄系統

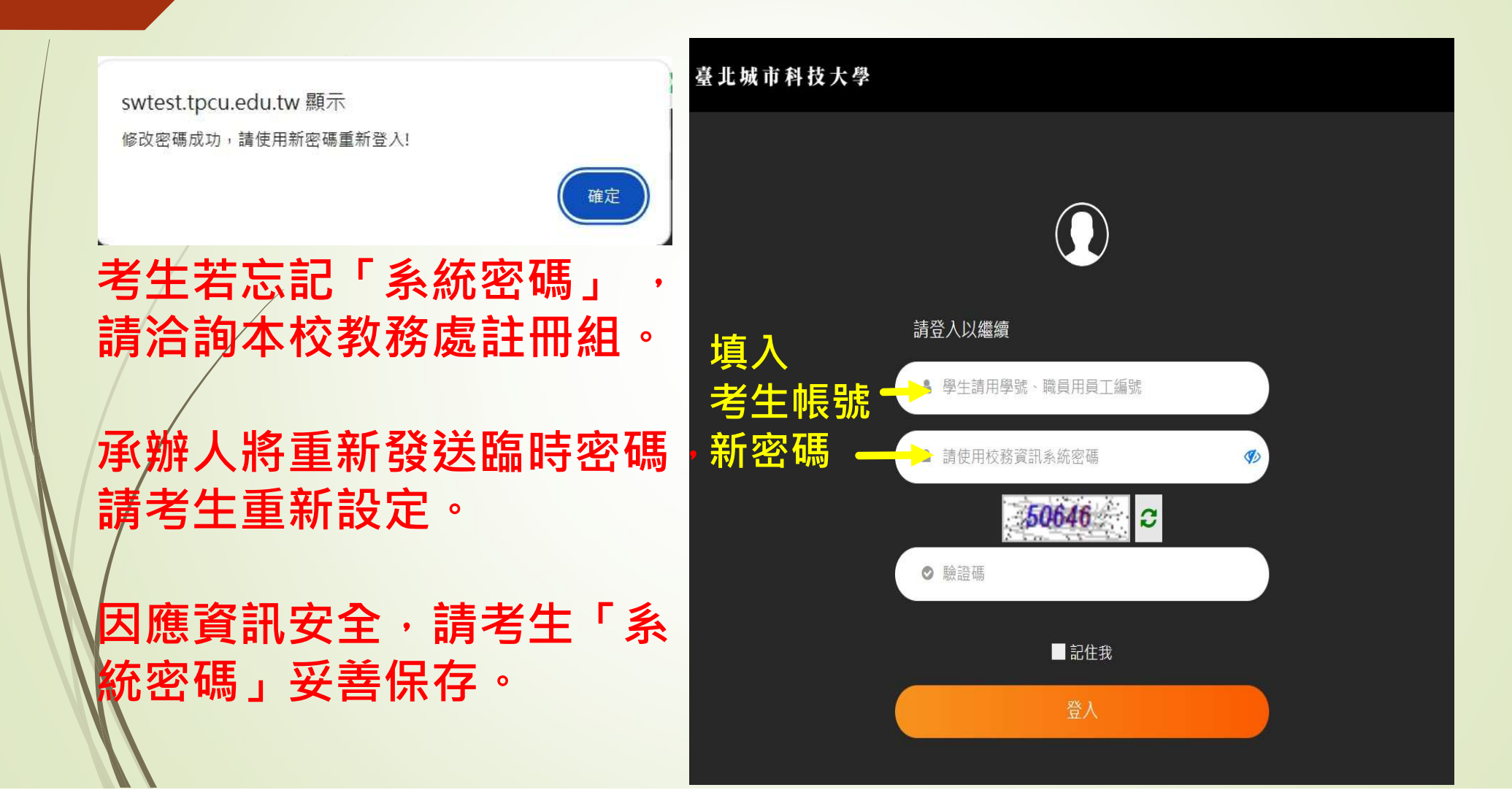

#### 3.登入系統:點選此「招生資訊系統」→「考生資訊」

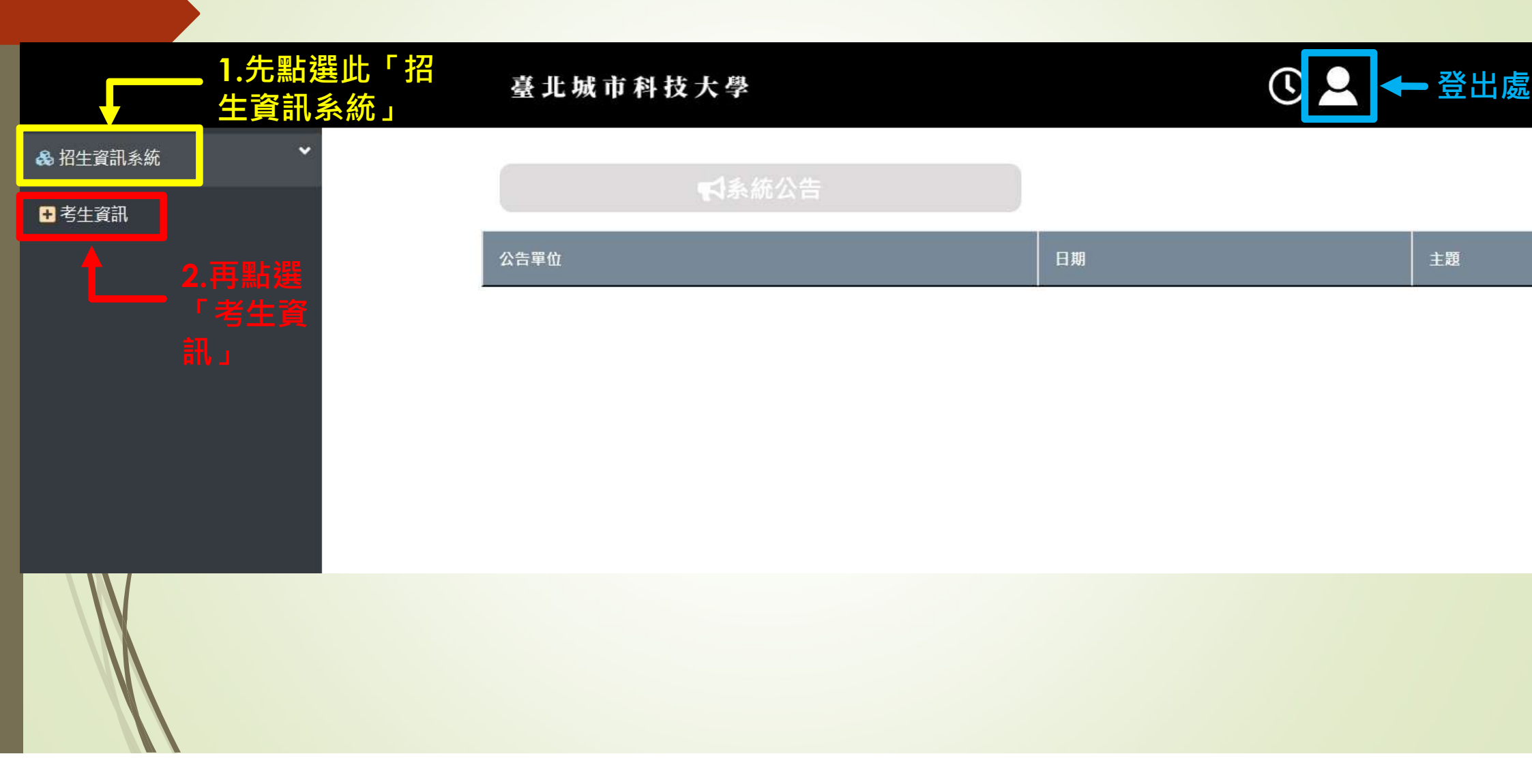

### 4.下載繳費單,並於5月7日前至便利商店或郵局完成繳費

| 臺北城市科                       |                      | ${} \equiv {}$    |                     |                     |  |
|-----------------------------|----------------------|-------------------|---------------------|---------------------|--|
| 考生資訊                        |                      |                   |                     |                     |  |
|                             | 日間部四技申請入學招生(僅備審資料審查) |                   |                     |                     |  |
| 報名狀況 基本資料 報考系所(志願選填) 報名資料上傳 |                      |                   |                     |                     |  |
|                             |                      |                   |                     |                     |  |
|                             |                      | ●報名狀況             |                     |                     |  |
| I                           | 報考系所(單招)             | 日間部四技數位多媒體設計系     | §1年級                | —— 報考學制 系所 年級       |  |
|                             | 姓名                   | 身分證<br>(居留證、護照證號) | ● 月分證<br>(居留證、護照證號) |                     |  |
|                             | 身分類別                 | 別                 |                     |                     |  |
|                             | 准考證號碼                |                   |                     | <b>繳費單卜載後,5/7</b> 則 |  |
|                             | 繳費狀況                 | 未繳費               | 下載繳費單               | ━ 至超商或郵局繳費。         |  |
| 5/7前上傳                      | 報名資料上傳狀況未            | 完成上傳資料 確定上傳日      | 11                  | 完成繳費證明,請拍           |  |
| 複試費繳費收據                     | ▶報名審查狀況              | 報名審查狀況 未上傳        |                     | 照上傳系統,並請妥           |  |
|                             | 未通過原因                |                   |                     | 善保管。                |  |
|                             |                      |                   |                     |                     |  |

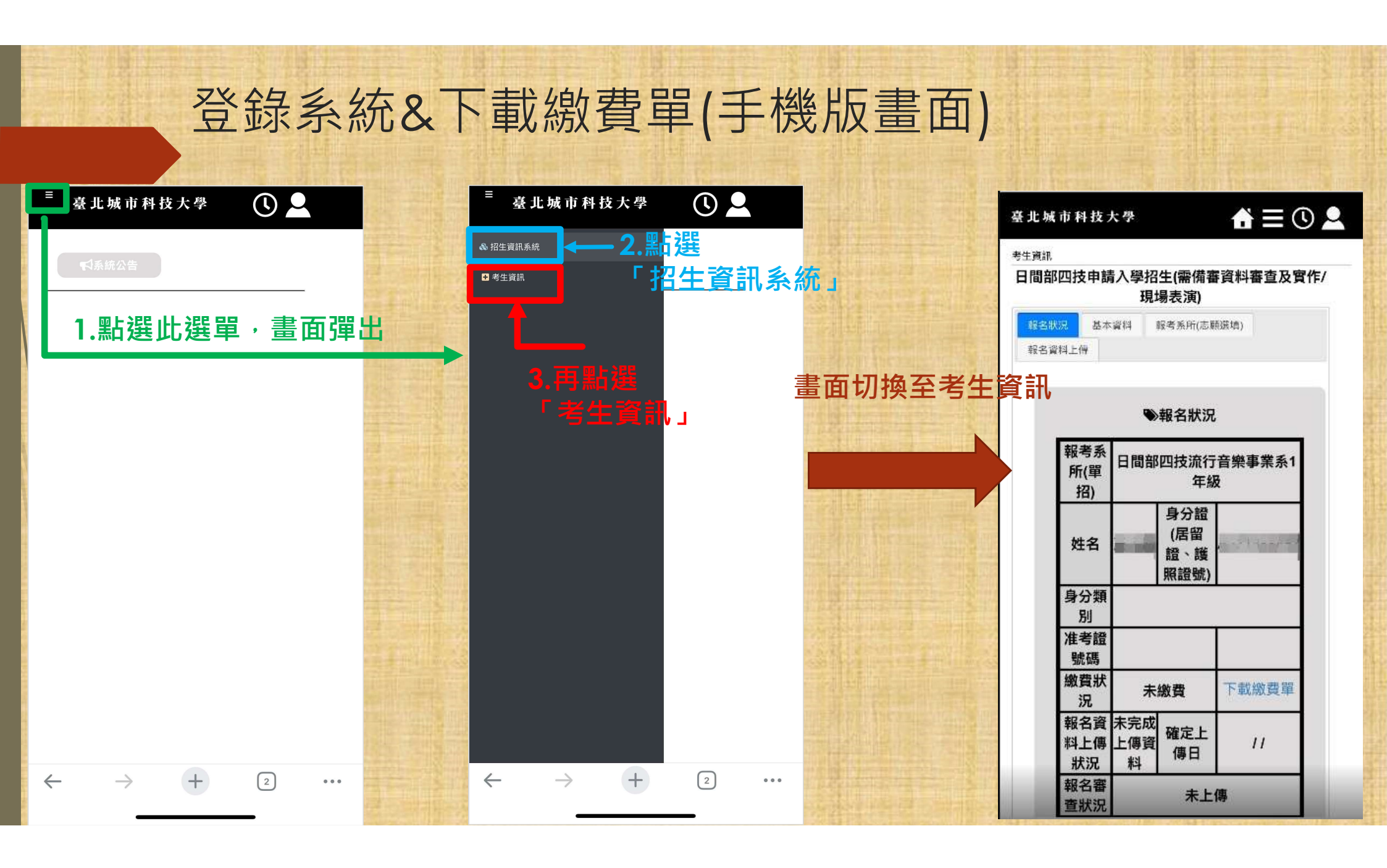

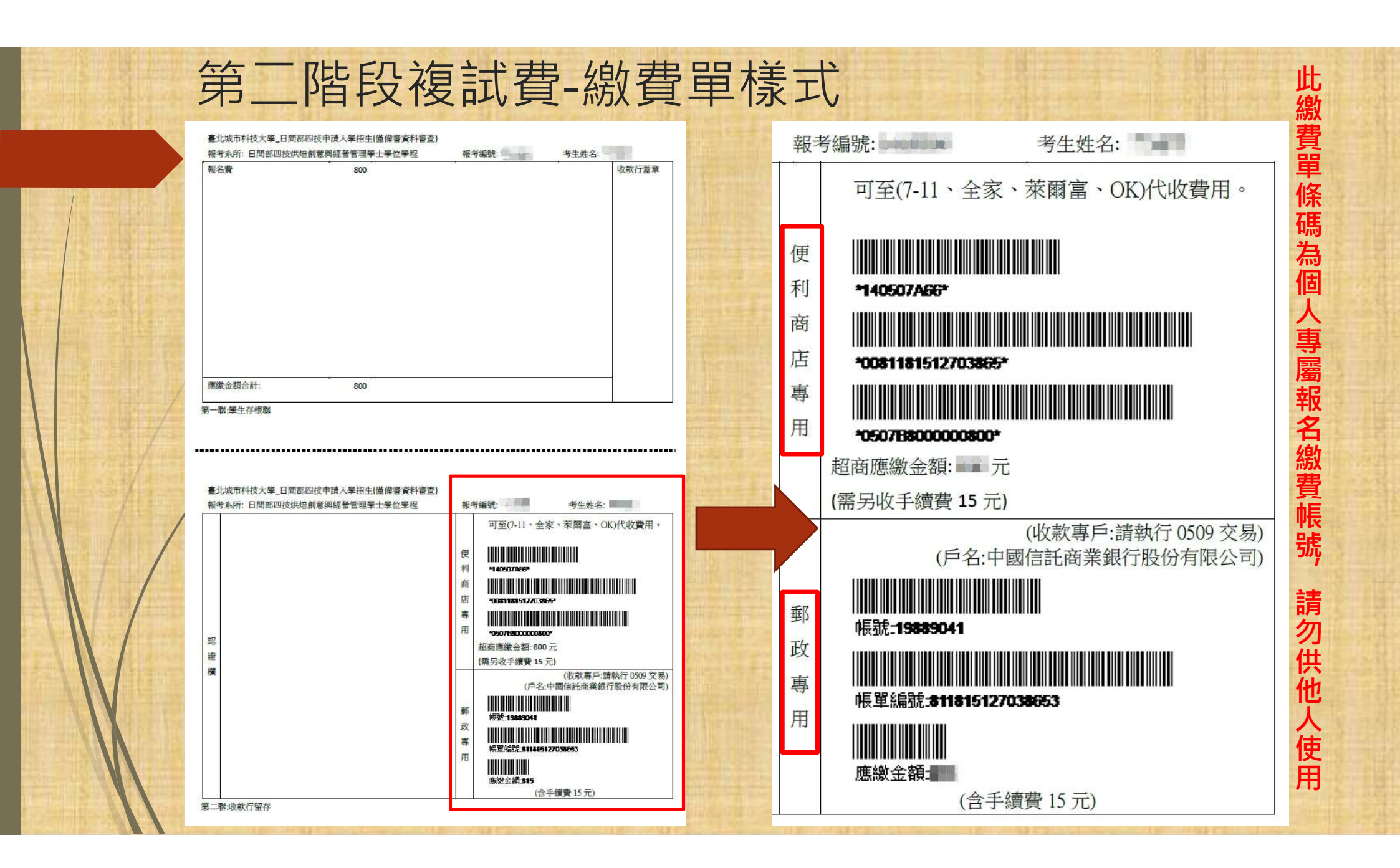

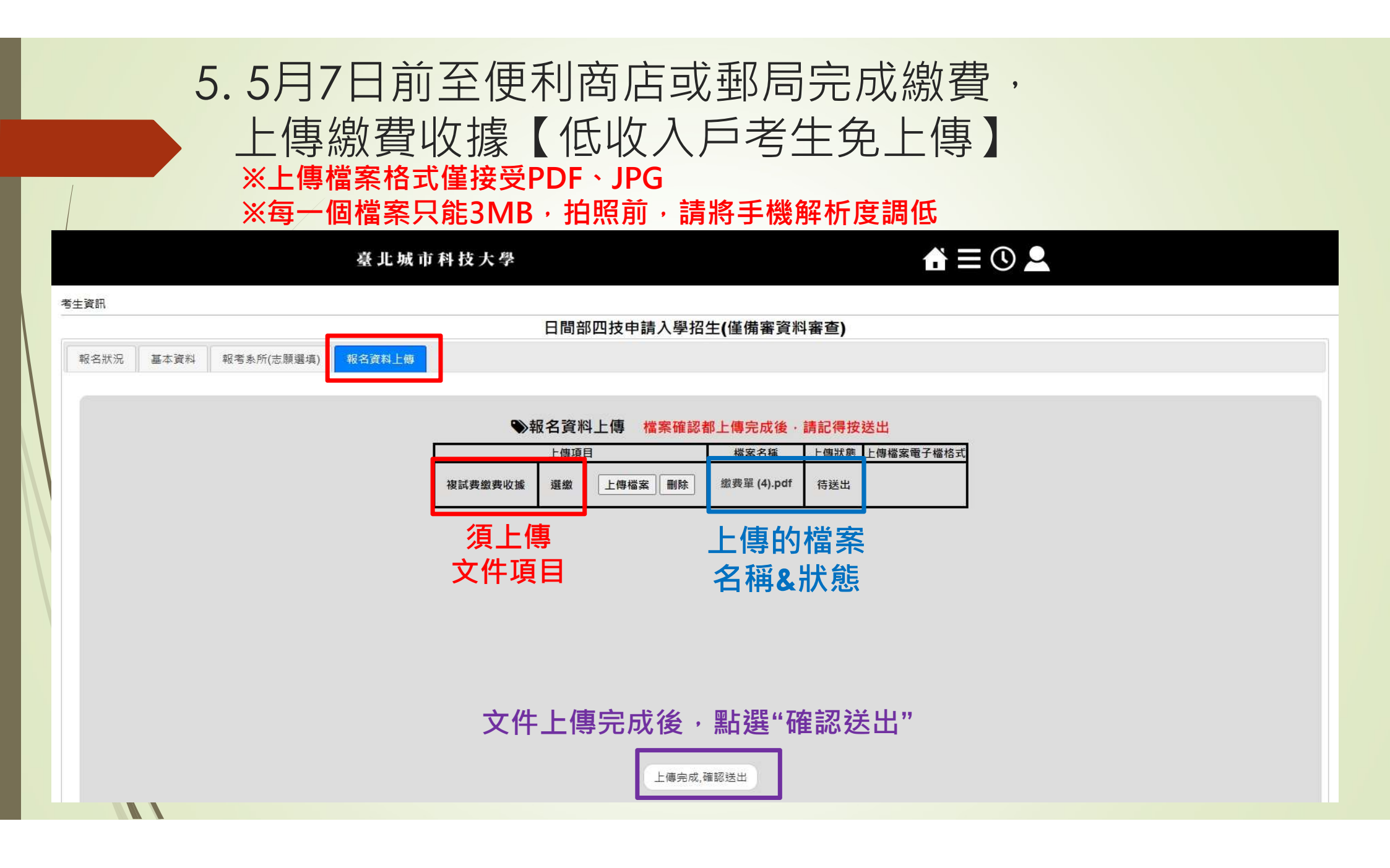

### 上傳文件相關訊息

#### ※上傳檔案格式僅接受PDF、JPG ※每一個檔案只能3MB

swtest.tpcu.edu.tw 顯示

格式錯誤

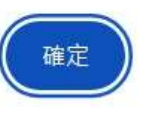

swtest.tpcu.edu.tw 顯示

檔案大小超過最大限制 File size exceeds the maximum limit.

#### ※「確認送出」後·文件不可 更換/增減。

swtest.tpcu.edu.tw 顯示 上傳成功!

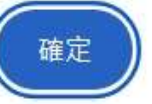

## 如上傳文件被退回,請重新拍照上傳

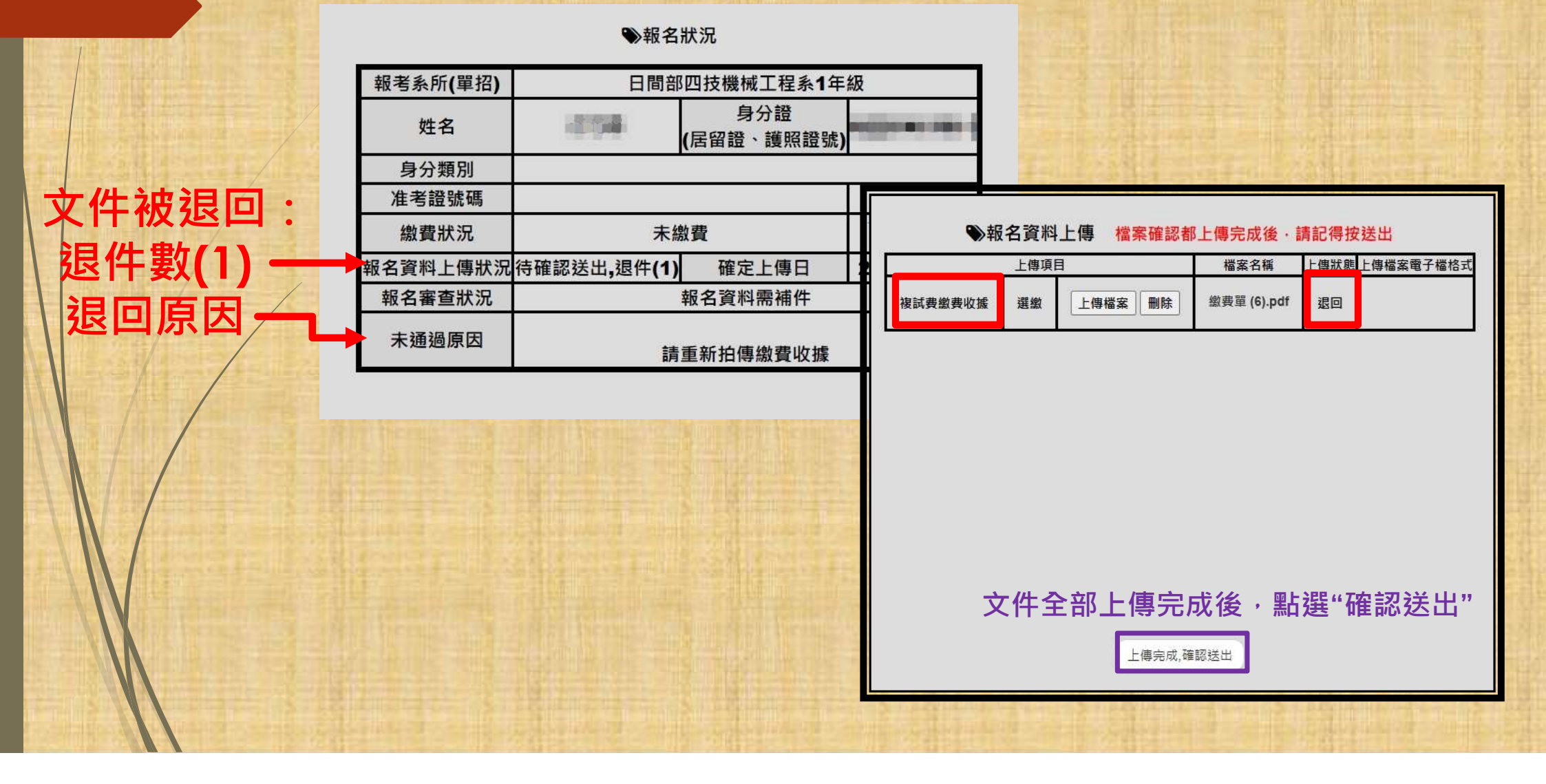

## 6.完成繳費收據上傳

#### ●報名狀況

| 報考系所(單招) | 日間部四技機械工程系1年級                                                            |                                                                                                    |                                                                                                    |                                                                              |
|----------|--------------------------------------------------------------------------|----------------------------------------------------------------------------------------------------|----------------------------------------------------------------------------------------------------|------------------------------------------------------------------------------|
| 姓名       |                                                                          | 身分證<br>(居留證、護照證號)                                                                                                    |                                                                                                    | 5/                                                                           |
| 身分類別     |                                                                          |                                                                                                    |                                                                                                    | (                                                                            |
| ▶准考證號碼   | 100 PE                                                                   | 下載准考證◀                                                                                                    | — į                                                                                                    |                                                                              |
| 繳費狀況     | 完成                                                                       | 下載繳費單                                                                                                    | -                                                                                                    |                                                                              |
| 報名資料上傳狀況 | 完成上傳·審查通過                                                                | 確定上傳日                                                                                                    | 2025/03/26                                                                                                    | -                                                                            |
| 報名審查狀況   |                                                                          | 報名審查-通過 ←                                                                                                    |                                                                                                    |                                                                              |
| 未通過原因    | 5/12(一)公告結果                                                              |                                                                                                    |                                                                                                    | l                                                                            |
|          | 報考系所(單招)<br>姓名<br>身分類別<br>→ 准考證號碼<br>繳費狀況<br>報名資料上傳狀況<br>報名審查狀況<br>未通過原因 | <ul> <li>報考系所(單招)</li> <li>姓名</li> <li>身分類別</li> <li>→ 准考證號碼</li> <li>総費狀況</li> <li>報名資料上傳狀況</li> <li>完成</li> <li>報名資料上傳狀況</li> <li>完成上傳・審查通過</li> <li>報名審查狀況</li> <li>五通過原因</li> </ul> | 報考系所(單招)       日間部□技機械工程系1年         姓名       身分證         月分類別       (居留證、護照證號)         小准考證號碼       第二章         繳費狀況       完成繳費         報名資料上傳狀況 完成上傳・審查通過       確定上傳日         報名審查狀況       五名審查-通過         未通過原因       5/12(一)公告結男 | 報考系所(單招)       日間部四技機械工程系1年級         姓名       身分證<br>(居留證、護照證號)         身分類別 |

## 7. 如基本資料有錯誤,請來電告知修正

|     | 老牛資訊 |      |                 |                                       |                                                                                                    |             |   |
|-----|------|------|-----------------|---------------------------------------|----------------------------------------------------------------------------------------------------|-------------|---|
|     |      |      |                 |                                       | 日間部四技申請入學招生(僅備審資料審                                                                                                    | 音)          |   |
|     | 報名狀況 | 基本資料 | 跟考系所(志願彈埴)<br>1 | 報名資料上傳                                | ,                                                                                                    |             |   |
|     |      |      |                 |                                       |                                                                                                    |             |   |
|     |      |      |                 |                                       |                                                                                                    |             |   |
|     |      |      |                 |                                       | ●基本資料                                                                                                    |             |   |
|     |      |      |                 |                                       |                                                                                                    |             |   |
|     |      |      |                 |                                       | 【基本資料有誤請聯繫學校】                                                                                                    |             |   |
|     |      |      | 姓名              | <ul> <li>Telefort</li> </ul>          |                                                                                                    |             |   |
|     |      |      | *本國/境外          | : ●本國 〇境外                             |                                                                                                    |             |   |
|     |      |      | 證號              | :<br>本國身分證:                           |                                                                                                    |             |   |
|     |      |      | 性別              | : 〇 <sub>男</sub> ⑨ <sub>女</sub>       |                                                                                                    |             |   |
|     |      |      | <b>4</b> В      | 2005/                                 | (輸入法請切檢為英文輸入法) 民國94年                                                                                                    |             |   |
|     | /    |      | ± 4             |                                       |                                                                                                    |             |   |
| Ν / |      |      |                 | · · · · · · · · · · · · · · · · · · · |                                                                                                    | <b>港区</b> 通 | ŧ |
|     |      |      | /~ #8 //C //L   | → 請選擇 ~ 請選擇                           | 諸選打 >      ガ     ガ     ガ     ボ     ジ     ジ |             |   |
| NV. |      |      | 通訊地址            | 依身分證背面地址輸入<br>:〇〇                     |                                                                                                    |             |   |
| NN. |      |      |                 |                                       |                                                                                                    |             |   |
|     |      |      |                 |                                       |                                                                                                    |             |   |
|     |      |      |                 |                                       |                                                                                                    |             |   |